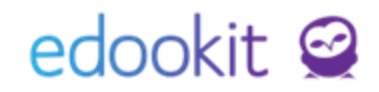

# Příručka pro třídní učitele

(v 1.0)

### Jaká oprávnění máte jako třídní učitel pro svoji třídu?

- máte přístup ke kurzům / předmětům, které vyučujete a ke všem kurzům třídy v dostupných menu.
- Komunikace > Přijaté > Omluvenky vidíte všechna zaslaná avíza, omluvenky od rodičů dětí třídy / zletilých žáků Vaší třídy.
- máte oprávnění omlouvat absence žákům třídy. Tedy měnit stav docházky A na Ao.
   Pokud nemá škola povolenou "volnou třídní knihu" máte toto oprávnění ke své třídě pouze
   Vy nebo administrátor školy.
- máte oprávnění k hodinám třídy zadávat docházku, přestože je nevyučujete
- Zápisník > Hodiny můžete si zkontrolovat, zda má třída všechny hodiny zapsané

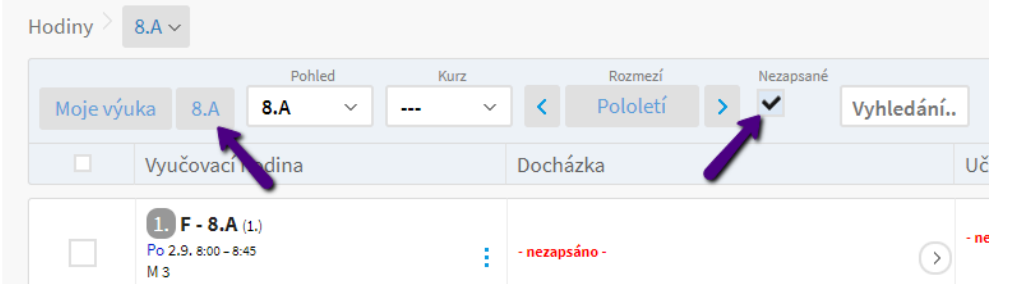

- Třídní kniha > Poznámky můžete zadávat poznámky, které se zobrazí v třídní knize
- Třídní kniha > Služba ve třídě můžete nastavit službu ve třídě, která se zobrazí ostatním vyučujícím v zápisníku, rodičům a dětem na portále
- Třídní kniha > Poučení zadáváte poučení ke třídě nebo dodatečná poučení k určitým dětem
- Třídní kniha > Rodiče seznam rodičů a jejich kontaktů
- Třídní kniha > Žáci třídy/kurzu v tabulce můžete vidět žáky, zákonné zástupce a kontakty. Data lze exportovat do Excelu přes 3 modré tečky a přes Sloupce pro tabulkový pohled si můžete nastavit sloupce, které chcete vidět

| Žáci třídy/kurzu                             |                                           |                                     |                     |
|----------------------------------------------|-------------------------------------------|-------------------------------------|---------------------|
| Moje kurzy 8.A 8.A v                         | Kurz Vyhledání 1-10/1                     |                                     | ×                   |
| ☐ Jméno žáka                                 | Poznámky, poch Kontakty                   | Exportovat do Excelu                | Výpis pro žák Zdrav |
| Benešová Tereza     Žk/chudot (od 01.09.019) | Pochvaly: 1<br>Poznámky: 1 benesova@edool | Exportovat do CSV                   | Výpis žák. k. dobrý |
|                                              | Pochvaly: 1                               | III Sloupce pro tabulkový<br>pohled |                     |

• Třídní kniha > Tisk třídní knihy - možnost tisku / kontroly TK třídy

## edookit 🤗

 Docházka > Přehled docházky - přehled docházky třídy, kde jsou zobrazeny omluvenky k vyřízení. Přes odkaz Docházka v rozvrhu, Omluvit v tabulce se můžete přepnout do modulu k zadání omluvenky

| Přehled docházky             |                                      |                    |                   | ? Tisk               |
|------------------------------|--------------------------------------|--------------------|-------------------|----------------------|
| 1. pololetí 19/20 Moje kurzy | 8.A 8.A V Vyhledár                   | ní 1-10/10 🚦       |                   |                      |
| Jméno žáka                   | <ul> <li>Přehled docházky</li> </ul> | Docházka v rozvrhu | Omluvit v tabulce | Omluvenky k vyřízení |
| Benešová Tereza              | A: 2                                 | Docházka v rozvrhu | Omluvit v tabulce | 1                    |
| Jasná Hana                   | 1                                    | Docházka v rozvrhu | Omluvit v tabulce |                      |
| Malý Jan                     | Ao: 1                                | Docházka v rozvrhu | Omluvit v tabulce |                      |
| Nejedlý Martin               | A: 1, Ao: 1                          | Docházka v rozvrhu | Omluvit v tabulce |                      |
| Nováková Klára               | Ao: 1                                | Docházka v rozvrhu | Omluvit v tabulce |                      |
| Sláma Jakub                  | A: 1, Pp: 1                          | Docházka v rozvrhu | Omluvit v tabulce | Omluvenky k vyřízení |
| Slámová Eva                  | A: 2, Ao: 1                          | Docházka v rozvrhu | Omluvit v tabulce | Omluvenky k vyřízení |

- Docházka > Zameškanost v předmětech zobrazuje % zameškanosti ve vybraném předmětu
- Hodnocení > Známkování v tabulce můžete zadávat známky v předmětech svých i Vaší třídy, které nevyučujete
- Školní události můžete vytvořit školní událost pro svoji třídu
- Administrativa > Reporty můžete tisknout reporty třídy a žáků třídy

### Časté dotazy

#### Jak smazat chybně zadanou docházku?

*Docházka > omlouvání docházky* - dle filtrů si zobrazíte žáka a docházku, ve sloupci tav docházky můžete změnit např. stav A na ---. Tak smažete například docházku, která byla zadaná na základě chybného zápisu žáka do kurzu, nebo zdvojenou docházku zobrazenou v závěrce TU.

Zobrazení zdvojené docházky:

|       | oololeti 19/20 8 | Sláma Jakub, docházk                             | a 1. pololetí 19/20 |               |  |  |  |
|-------|------------------|--------------------------------------------------|---------------------|---------------|--|--|--|
| 🗆 Žák |                  | 1-4/4                                            |                     |               |  |  |  |
|       |                  | Rozmezí hodiny                                   | Vyučovací hodina    | Stav docházky |  |  |  |
| 9     | Benešová Terez   | 12.11.2019 8:55-9:40                             | Aj 1 - 8.A          | A             |  |  |  |
| 9     | Jasná Hana       | 15.11.2019 10:00 - 10:45<br>Konflits Aj 1-8A     | Aj 2 - 8.A          | A             |  |  |  |
| 9     | Malý Jan         | 15.11.2019 10:00 - 10:45<br>Konflit s Aj 2 - 8 A | Aj 1 · 8.A          | Α             |  |  |  |
| 3.    | Nejedlý Martin   | 18.11.2019 8:00-8:45                             | F - 8.A             | ٨             |  |  |  |
| 9     | Nováková Klára   | Niek1                                            | Nicole 0 Nicole 1   | 1             |  |  |  |
| 9     | Sláma Jakub      | 1 0                                              | 0 <b>4</b>          | Ne            |  |  |  |

Oprava docházky na prázdnou hodnotu (zrušení zadané docházky):

## edookit 🤗

V

| Tříc | da Žák Stav<br>V <b>Slámové</b> V | omluvy Stav doct | názky Roz<br>V C Polc | mezí T  | yp kurzu<br>Vyhleda          | ání |
|------|-----------------------------------|------------------|-----------------------|---------|------------------------------|-----|
|      | Žák                               | Kurzy            | Datum                 | Čas     | Stav docházky                | Mir |
| ~    | Slámová Eva (8.A)                 | F - 8.A          | St 25.9.              | 1. 8:00 | A                            | 7   |
|      | Slámová Eva (8.A)                 | F - 8.A          | Po 18.11.             | 1. 8:00 | A<br>18.11. 13:12 Múdrý P. A |     |
|      | Slámová Eva (8.A)                 | Čj - 8.A         | Po 18.11.             | 2. 8:55 | Ao Pp                        |     |
|      |                                   |                  |                       |         | Р                            |     |

#### Jak zadat číslo třídním výkazu?

*Hodnocení > Vysvědčení > Osobní data žáků - z*apnete si modrou tužkou editaci v tabulce, ve sloupci Číslo ve tříd. výkazu můžete doplnit čísla přímo v tabulce.

|                                      | Třída    | Hodnoticí období      | Zobrazit i neaktivní | Stupeň školy   |                            |                       |
|--------------------------------------|----------|-----------------------|----------------------|----------------|----------------------------|-----------------------|
| . pololetí 19/20                     | 8.A ~    | 1. pololetí 19/20 🗸 🗸 |                      |                | Vyhledání. 1-10 / 10       |                       |
| Jméno osoby                          | Pohlav   | í Datum naro          | ození Rodné čísl     | o Místo naroze | ení Státní občanství Třída | Číslo ve tříd. výkazu |
| Benešová Tel<br>Zák/student (Od 01.0 | rez Žena | 13.07.2005            | 055713001            | .3 Brno        | Česká republ 8.A           | 1                     |
| Jasná Hana<br>Žák/student (Od 01.4   | Žena     | 11.02.2006            | 065211001            | 9 Brno         | Česká republ 8.A           | 2                     |
| Malý Jan                             | Muž      | 02.02.2005            | 050202001            | .3 Brno        | Česká republ 8.A           | 4                     |

#### Jak nastavit data pro tisk vysvědčení?

Postup najdete v návodu *Tisk vysvědčení pro třídní učitele,* který najdete na našich stránkách (<u>https://www.edookit.com/cz/seznam-navodu</u>) nebo pod ikonou otazníčku v *Hodnocení* > *Vysvědčení* > *Závěrka TU.* 

| Hlavní panel   | لي<br>Komunikace           | e Zápisník       | Třídní kn    | iha Docházka        | Hodne | )<br>ocení | Rozvrh          | <b>D</b><br>Administrativa |           | +   | ☆   |      | ~ |
|----------------|----------------------------|------------------|--------------|---------------------|-------|------------|-----------------|----------------------------|-----------|-----|-----|------|---|
| Známkování v t | abulce Z                   | ľameškanost v př | edmětech     | Přehled hodnocení 💊 | r Výc | hovná o    | opatření        | Vysvědčení 🗸               |           | ede | ook | it   | 3 |
| Závěrka tì     | ř <mark>ídního u</mark> či | itele            |              |                     |       |            |                 |                            | _         | _   | ?   | Tisk |   |
|                |                            | Třída            | 3            | Hodnoticí obdob     | i     | Zobra      | zit i neaktivní |                            | 1-10 / 10 |     |     |      |   |
| 1. polo        | letí 19/20                 | 8.A              | ~            | 1. pololetí 19/20   | ~     |            |                 | Vyhledání                  |           |     |     |      |   |
| : Vie          | ožit návrh a               | absencí V        | ′ložit návrh | n celkového hodno   | ocení | n          | c               |                            |           |     |     |      |   |

Ikonu otazníčku naleznete na každé stránce systému a pomůže Vám s Vašimi dotazy, přesměruje Vás na návod nebo doporučí tip pro použití systému Edookit. Na Hlavním panelu naleznete pod otazníčkem odkaz na všechny návody v systému a také odkaz na online školení, které si můžete prohlédnout a kdykoli se k němu vrátit.

### edookit 🤗

| н | Hlavní panel Výpis změn v rozvrhu Přehled funkcí Týdenní plán událostí eC                                                                                                    | lookit 🤗             |
|---|----------------------------------------------------------------------------------------------------|----------------------|
|   | Hlavní panel                                                                                                    | ?                    |
|   | Zde si můžete stáhnout všechny aktuální návody do systému Edookit.                                                                                                    | ×                    |
|   | NOVÉ: Podívejte se na záznam ze ŠKOLENÍ PRO UČITELE.                                                                                                    |                      |
|   | Důležité:<br>Hledejte v textu nápovědy <i>EdooTipy (značeny tmavě modrou barvou</i> ), které Vás mohou navést při řešení Vašich problémů v systému. Tipy a nápovědy pro Vás p<br>doplňujeme. Pokud nenaleznete řešení v našich tipech, kontaktujte administrátora školy nebo naši zákaznickou podporu (ikona + v pravém horním rohu > Z<br>technickou podporu). | vrůběžně<br>vráva na |
|   | EdooTip: Pro vyhledávání můžete použít ikonu lupy v levém horním rohu. Zadávejte slova jako např. třída, rozvrhová skupina, obědy, suplování. Nelze vyhledávat k                                                                                                    | onkrétní             |

Na konci této nápovědy naleznete informace o vlastním nastavení.